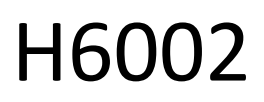

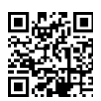

# EMOS Pet Care 4l PET-102

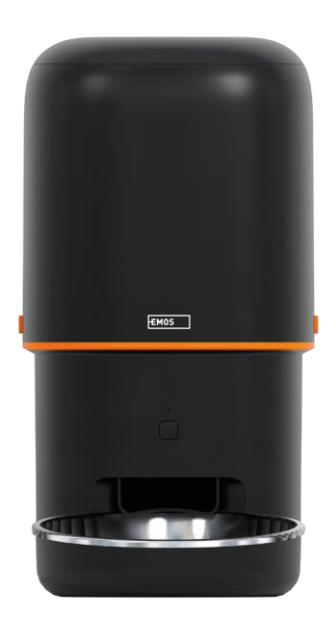

# C<sup>Obsah</sup>

| Bezpečnostné pokyny                      | 2  |
|------------------------------------------|----|
| Obsah balenia                            | 4  |
| Technické špecifikácie                   | 5  |
| Popis zariadenia                         | 6  |
| Inštalácia a montáž                      | 8  |
| Ovládacie prvky a funkcie                | 13 |
| Často kladené otázky o riešení problémov | 17 |

# Bezpečnostné pokyny

Pred inštaláciou alebo používaním výrobku si najprv úplne prečítajte pokyny v návode na a uistite sa, že im rozumiete. Tento dokument a obal si uschovajte pre budúce použitie.

#### VAROVANIE

Bezpečnostné riziko:

- Batérie nerozoberajte, neotvárajte ani nelámte.
- Nepoužívajte kŕmidlo pre zvieratá, ktoré nedosiahnu na zásobník na , ani pre zvieratá s akýmkoľvek telesným postihnutím.
- Podávač nepoužívajte vo vonkajšom prostredí.
- Nepoužívajte mokré, konzervované alebo vlhké krmivo.
- Pravidelne kontrolujte batérie. Pred odchodom na dlhší čas batérie vždy vymeňte za nové.
- Nezdvíhajte kŕmidlo za veko, zásobník ani misu. Základňu dvíhajte a prenášajte oboma rukami, pričom krmítko držte vo vzpriamenej polohe.
- Používajte len vhodné suché krmivo s priemerom granúl 2-15 mm. Väčšie pelety môžu v kŕmnom otvore.
- Nevkladajte prsty do podávacieho otvoru ani nedovoľte, aby sa prsty dotýkali rotora.

Elektrické riziko:

- Nesprávna inštalácia a/alebo používanie môže spôsobiť úraz elektrickým prúdom alebo požiar.
- Pred inštaláciou si prečítajte návod a zohľadnite špecifické vlastnosti priestoru a miesta, kde bude výrobok nainštalovaný.
- Zariadenie neotvárajte, nerozoberajte, nemodifikujte ani neupravujte, pokiaľ to nie je výslovne uvedené v návode na použitie.
- Akékoľvek neautorizované otvorenie alebo oprava bude mať za následok stratu akejkoľvek zodpovednosti, práv na a záruk.
- Vždy používajte iba originálny napájací kábel.
- Výrobok môže byť napájaný len napätím, ktoré zodpovedá údajom na štítku výrobku.
- Servis tohto výrobku môže vykonávať len kvalifikovaný technik, aby sa znížilo riziko úrazu elektrickým prúdom.
- Pred čistením odpojte výrobok od napájania.
- Výrobok nesmú používať osoby (vrátane detí), ktorým fyzické, zmyslové alebo duševné schopnosti alebo nedostatok skúseností a znalostí bránia v bezpečnom používaní výrobku bez dozoru alebo poučenia.
- Čistenie a užívateľskú údržbu nesmú vykonávať deti bez dozoru.
- Výrobok neponárajte do vody ani iných kvapalín.

Riziko požiaru:

 Nepoužívajte výrobok, ak je niektorá časť poškodená alebo chybná. Poškodený alebo chybný výrobok okamžite vymeňte.

Riziko udusenia:

• Nedovoľte deťom hrať sa s obalovým materiálom. Obalový materiál uchovávajte mimo dosahu detí.

Riziko chemických popálenín:

• Články ani batérie nevystavujte mechanickému namáhaniu.

#### UPOZORNENIE

Riziko zakopnutia:

Napájací kábel a výrobok musia byť vždy umiestnené tak, aby nezasahovali do bežných peších .

#### UPOZORNENIE

Riziko poškodenia výrobku:

- Výrobok používajte len podľa opisu v tomto dokumente.
- Zabráňte pádu výrobku a chráňte ho pred nárazom.
- Pri čistení výrobku nepoužívajte agresívne chemické čistiace prostriedky.
- Dohliadajte na deti, aby sa s výrobkom nehrali.

Spoločnosť EMOS spol. s r.o. vyhlasuje, že výrobok H6002 spĺňa základné požiadavky a ďalšie príslušné ustanovenia smerníc. Zariadenie sa môže voľne prevádzkovať v EÚ.

Vyhlásenie o zhode nájdete na webovej stránke http://www.emos.eu/download.

Zariadenie sa môže prevádzkovať na základe všeobecného povolenia č. VO-R/10/07.2021-8 v znení .

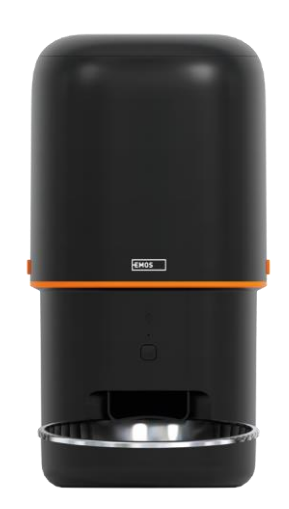

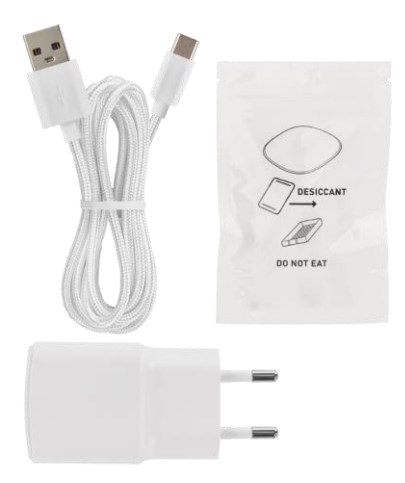

# Obsah balenia

Feeder Absorbér vlhkosti (silikagél) Kábel USB Napájací adaptér Nerezová misa Držiak misy

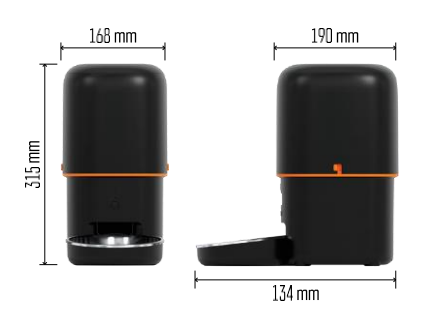

# Technické špecifikácie

Napájanie: 5 V/1 A max. 5 W / 3× 1,5 V batérie (typ D) Kapacita krmiva: 4 l Priemer peliet: 2-15 mm Rozmery: 315 × 314 × 168 mm Spôsob kŕmenia: manuálne, časované, prostredníctvom aplikácie Maximálny počet automatických kŕmení za : 10 Maximálny počet porcií na jedno kŕmenie: 16 Hmotnosť na porciu: 5-6 g Časový formát: 12 hodín (AM/PM)

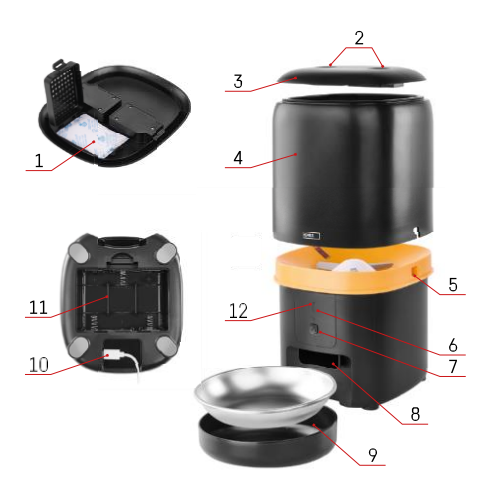

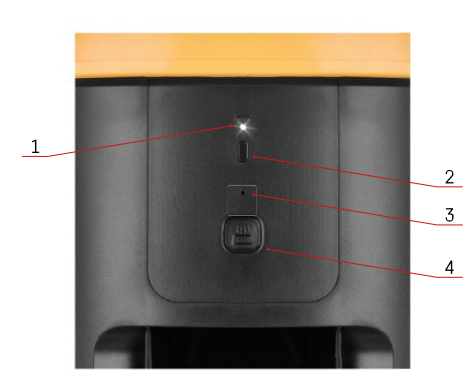

# Popis zariadenia

#### Popis podávača

- 1 Priestor pre absorbér vlhkosti
- 2 Zámok horného krytu
- 3 Horný kryt zásobníka na pelety
- 4 Nádoba na granule
- 5 Zámok na upevnenie nádoby
- 6 Tlačidlo párovania Wi-Fi
- 7 Tlačidlo na ručné podávanie
- 8 Dávkovací otvor
- 9 Misa
- 10 Napájací port USB
- 11 Priestor pre batérie
- 12 Stavová LED dióda

Popis ovládacieho panela

- 1 Stavová LED dióda
- 2 Tlačidlo párovania Wi-Fi
- 3 Mikrofón
- 4 Tlačidlo na ručné podávanie

| Tlačidlo                    | Funkcie                                                                                                    |  |  |
|-----------------------------|----------------------------------------------------------------------------------------------------|--|--|
| Tlačidlo párovania Wi-Fi    | Dlhým stlačením na 5 sekúnd obnovíte pripojenie Wi-<br>Fi a všetky nastavenia podávača.                                           |  |  |
| Tlačidlo na ručné podávanie | Stlačením dvakrát spustíte ručné podávanie.<br>Množstvo podávania môžete nastaviť v aplikácii,<br>predvolená hodnota je 1 porcia. |  |  |

| Správanie stavovej LED diódy | Popis                                                                                                    |
|------------------------------|----------------------------------------------------------------------------------------------------|
| Pomaly blikajúca červená     | Podávač čaká na konfiguráciu siete Wi-Fi;                                                                                    |
| Rýchlo bliká červenou farbou | Podávač je nakonfigurovaný pre sieť Wi-Fi a pokúša sa<br>pripojiť. Ak sa pripojenie nepodarí, bude naďalej<br>rýchlo blikať. |
| Stále svieti na bielo        | Podávač je pripojený k sieti Wi-Fi. Tú je možné<br>vypnúť v nastaveniach.                                                    |
| Nesvieti                     | Podávač je napájaný iba z batérie alebo sa vypína<br>manuálne.                                                               |

#### Pripojenie

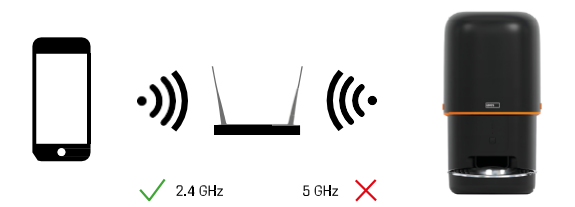

Toto zariadenie sa dokáže pripojiť iba k frekvencii Wi-Fi 2,4 GHz. (Nepodporuje 5 GHz.) Preto odporúčame, aby ste pred pripojením zariadenia skontrolovali, či vaša sieť Wi-Fi pracuje na tejto frekvencii. Niektoré smerovače majú frekvencie 2,4 GHz aj 5 GHz kombinované pod jedným SSID. V takom prípade môže byť potrebné frekvencie oddeliť, aby sa zariadenie úspešne pripojilo.

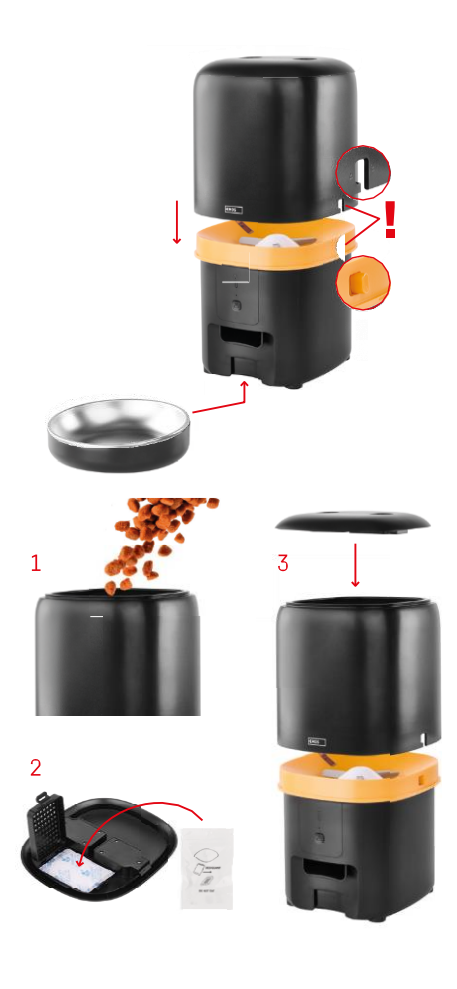

# Inštalácia a montáž

Umiestnite nádobu na pelety na vrch základne tak, aby sa zámok zasunul do príslušných otvorov. Potom nádobu zaistite daným zámkom, aby správne a bezpečne zapadla. K základni kŕmidla môžete tiež pripevniť misku.

Naplňte nádobu peletami. Vložte pohlcovač vlhkosti do horného krytu nádoby a nasaďte kryt späť na nádobu, pričom sa uistite, že kryt správne a pevne zapadá do úchytov.

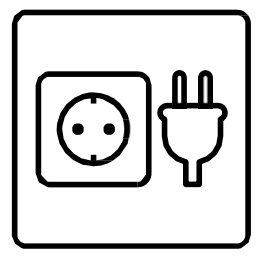

Pripojte podávač k zdroju napájania alebo vložte batérie.

Poznámka: Záložná batéria je určená na krátkodobé náhradné napájanie v prípade výpadku elektrickej energie. Ak je k dispozícii iba batéria, podávač prejde po 3 minútach bez prevádzky do režimu spánku. Keď je v režime spánku, sieť Wi-Fi a všetky operácie aplikácie nebudú dostupné. Podávač bude pokračovať v normálnom kŕmení v naplánovanom čase kŕmenia.

Nabíjateľné batérie sa neodporúčajú, pretože môžu spôsobiť nepresné údaje o stave .

Párovanie s aplikáciou

Inštalácia aplikácie EMOS GoSmart

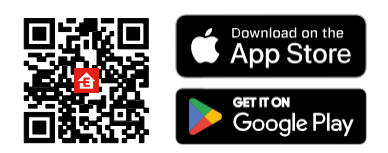

Aplikácia je k dispozícii pre systémy Android a iOS v službe Google Play a App Store. Ak si chcete aplikáciu stiahnuť, naskenujte príslušný QR kód.

#### Mobilná EMOS GoSmart

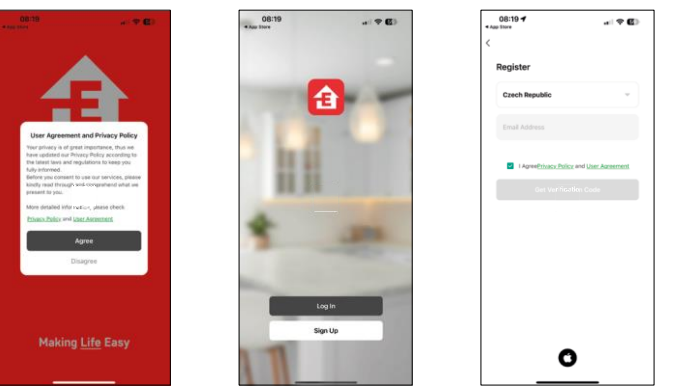

Otvorte aplikáciu EMOS GoSmart, potvrďte zásady ochrany osobných údajov a kliknite na "Súhlasím". Vyberte možnosť "Registrovať".

Zadajte názov platnej e-mailovej adresy a vyberte heslo.

Potvrďte svoj súhlas so zásadami ochrany osobných údajov.

Vyberte možnosť "Registrovať".

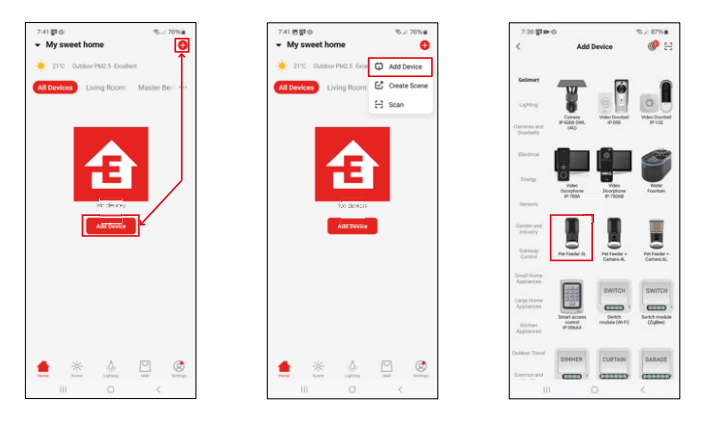

Vyberte položku "Pridať zariadenie".

Vyberte kategóriu produktov GoSmart a vyberte krmítko pre domáce zvieratá 4 l.

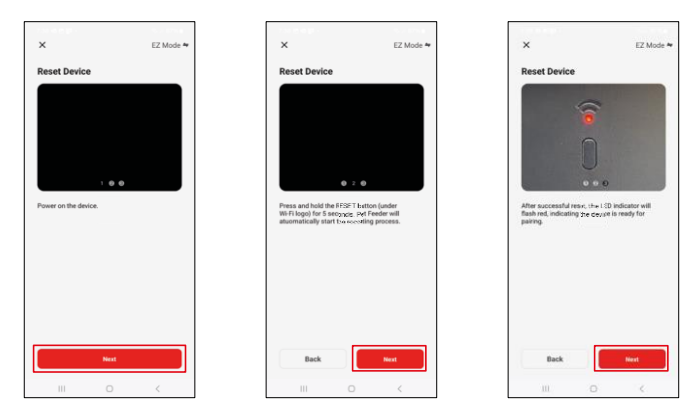

Pripojte napájací zdroj k podávaču. Zariadenie resetujte pomocou tlačidla párovania Wi-Fi. Uistite sa, že červená kontrolka LED bliká.

| X<br>Select 2.4 GHz Wi-Fi Network and                                                         | 730 B                  | ag -<br>Adding device           | ≪al 86%                       | 7:41 • 1<br>× | Add Device                          | ®∡ 86% <b>8</b> |
|-----------------------------------------------------------------------------------------------|------------------------|---------------------------------|-------------------------------|---------------|-------------------------------------|-----------------|
| effice password,<br>If your IN-File SCHs, please set it to be 2.4GHz.<br>Common ending method |                        | Power on the device.            |                               | D device(s) b | Pet Feeder 4L<br>Added successfully | Z               |
| © EmerCZ,Smart ~                                                                              |                        | 02:00                           |                               |               |                                     |                 |
|                                                                                               | Scann<br>the<br>device | Repúble<br>ring en<br>Be Obrad. | ©<br>Initialize<br>the device |               | Done                                |                 |
| III O <                                                                                       |                        |                                 | <                             |               | II 0                                | <               |

Zadajte názov a heslo siete Wi-Fi. Tieto informácie zostanú zašifrované a slúžia na to, aby fotoaparát mohol na diaľku komunikovať s vaším mobilným zariadením.

Zariadenie sa automaticky vyhľadá. Zariadenie sa

nájde.

Potvrďte tlačidlom "Hotovo".

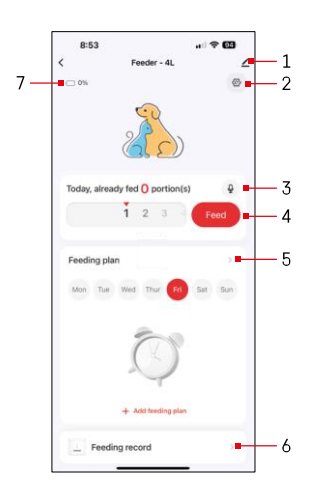

# Ikony a kontrolky

Popis ovládacích prvkov v aplikácii

- 1 Rozšírenie nastavení
- 2 Nastavenie podávača
- 3 Nastavenie zvukovej správy
- 4 Manuálne kŕmenie
- 5 Nastavenia plánu kŕmenia
- 6 Záznam o kŕmení
- 7 Stav batérie. Ak nie sú vložené žiadne batérie, aplikácia zobrazí 0 %.

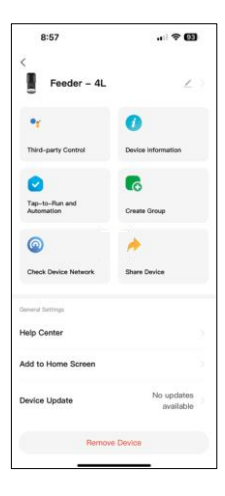

Popis nastavení rozšírenia

- Ovládanie treťou stranou nastavenia hlasového asistenta
- Informácie o zariadení základné informácie o zariadení a jeho vlastníkovi
- Tap-to-Run a automatizácia Zobrazenie scén a automatizácií priradených k zariadeniu. Vytváranie scén je možné priamo v hlavnej ponuke aplikácie v časti
  - "Scény"
- Vytvorenie skupiny zoskupenie zariadení na jednotné ovládanie
- Kontrola siete zariadenia diagnostika siete
- Zdieľanie zariadenia zdieľanie správy zariadenia s iným používateľom
- Centrum pomoci Zobrazenie najčastejších otázok spolu s ich riešeniami a možnosť poslať otázky/návrhy/odpovede priamo nám
- Pridať na domovskú obrazovku pridanie ikony na domovskú obrazovku telefónu. Vďaka tomuto kroku nemusíte zakaždým otvárať zariadenie prostredníctvom aplikácie, ale stačí kliknúť priamo na túto pridanú ikonu a dostanete sa priamo do zobrazenia fotoaparátu
- Aktualizácia zariadenia Aktualizácia zariadenia. Možnosť zapnutia automatických aktualizácií
- Odstrániť zariadenie odstránenie a zrušenie párovania zariadenia. Dôležitý krok, ak chcete zmeniť vlastníka zariadenia. Po pridaní zariadenia do aplikácie je zariadenie spárované a nie je možné ho pridať pod iným kontom.

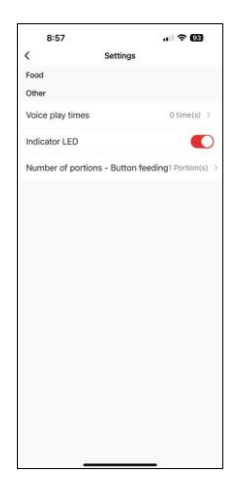

# Ovládacie prvky a funkcie

Nastavenie podávača

- Časy prehrávania hlasu Nastavte počet prehratí zvukovej správy pri spustení kŕmenia.
- Indikátor LED zapnutie/vypnutie stavovej LED diódy.
- Počet porcií Podávanie tlačidlom Nastavenie počtu porcií pre manuálne podávanie tlačidlom.

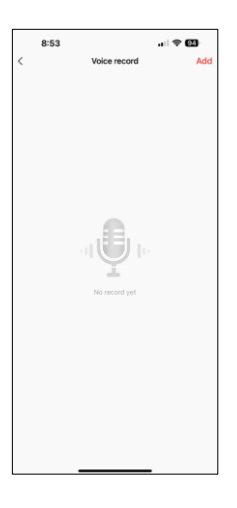

Nastavenie zvukovej správy

Kliknutím na ikonu mikrofónu v hlavnej ponuke zobrazíte nasledujúcu obrazovku. Tu môžete spravovať svoje hlasové nahrávky a vytvoriť novú kliknutím na tlačidlo "Pridať".

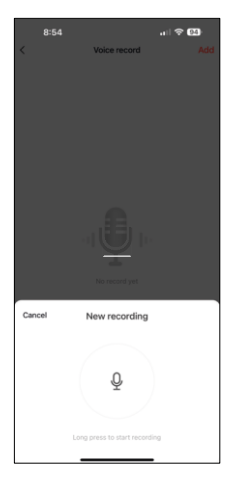

Po kliknutí na tlačidlo "pridať" možnosť nahrávania zvuku. Ak chcete nahrať zvukovú správu, stlačte a podržte tlačidlo mikrofónu a podržte ho počas trvania nahrávania. Po uvoľnení tlačidla sa nahrávanie zastaví a vy si budete môcť pozrieť záznam.

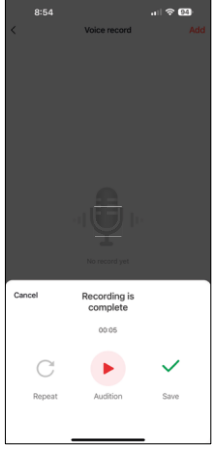

Ak je nahrávanie v , pokračujte kliknutím na zelené tlačidlo.

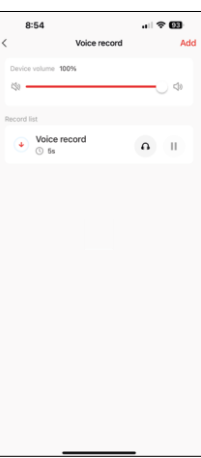

Na poslednej obrazovke môžete opäť spravovať svoje nahrávky. V tomto okamihu musíte ešte nahrať tento záznam do podávača. Nahrávanie sa vykonáva kliknutím na ikonu červenej šípky, čo trvá niekoľko. Po nahratí záznamu bude pri každom spustení kŕmenia sprevádzaný týmto zvukovým záznamom.

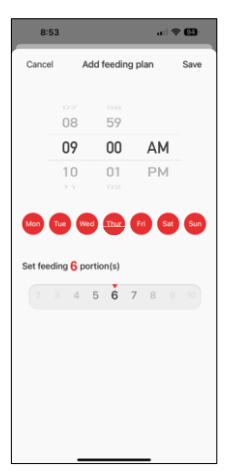

Nastavenia plánu kŕmenia

V tomto nastavení môžete pridať rôzne plány, kedy má zariadenie začať kŕmiť.

Postup:

- 1. Výber času kŕmenia
- 2. Vyberte dni, v ktorých sa majú tieto plány spustiť
- 3. Vyberte počet porcií, ktoré má zariadenie vydávať.

Podávač podporuje maximálne 10 rôznych plánov.

Prevod formátu času z 24-hodinového na 12-hodinový

Podávač z technických dôvodov podporuje iba 12-hodinový formát času. Nižšie nájdete stručný návod, ako previesť čas z 24-hodinového formátu na 12-hodinový.

12-hodinový formát času:

• Ráno (AM): čas od 00:00 (polnoci) do 11:59 sa označuje ako "AM.

• Napríklad: 1:00 je 1:00, 11:00 je 11:00.

• Popoludnie (PM): čas od 12:00 (poludnie) do 23:59 sa označuje ako "PM".

• Napríklad: 13:00 je 13:00, 23:00 je 23:00.

Ako previesť 24-hodinový formát na 12-hodinový formát:

- Od 00:00 do 11:59: časy zostávajú rovnaké, ale pridá sa "AM".
  Príklad: 8:30 ie 8:30 ráno.
- Od 12:00 do 12:59: čas zostáva rovnaký, ale pridá sa "PM".
  Príklad: 12:30 je 12:30.
- Od 13:00 do 23:59: Odpočítajte 12 hodín a pridajte "PM".
  Príklad: 15:45 je 15:45.

Príklady:

14:00 (24-hodinový formát) = 14:00 (12-hodinový formát) 07:15 (24-hodinový formát) = 7:15 (12-hodinový formát) 00:00 (24-hodinový formát)= 12:00 12-hodinový formát)

#### Údržba zariadení

- Pred čistením vždy odpojte zariadenie od napájania.
- Základňu podávača neumývajte ani nenamáčajte vo vode, pretože základňa obsahuje elektronické komponenty.
- Aby ste granule ochránili pred vlhkosťou, po čistení všetky časti utrite do sucha alebo vysušte na vzduchu.
- Ak na čistenie používate čistiaci prostriedok, dôkladne ho opláchnite, aby bolo zariadenie bezpečné pre zvieratá.
- Aby ste udržali krmivo čerstvé, vymieňajte raz za mesiac.

# Často kladené otázky o riešení problémov

Zariadenia sa mi nedarí spárovať. Čo môžem urobiť?

- samáte dostatočne silný signál
- Uistite sa, že ste zariadenie spárovali s 2,4GHz Wi-Fi
- Povolenie všetkých oprávnení aplikácie v nastaveniach
- Uistite sa, že používate najnovšiu verziu mobilného operačného systému a najnovšiu verziu aplikácie
- Pri napájaní iba z batérie sa podávač po 3 minútach bez prevádzky prepne do režimu spánku. V režime spánku bude sieť a všetky aplikačné operácie nedostupné. Podávač bude stále normálne podávať v plánovanom čase kŕmenia.

Prečo nie je množstvo jedla v každej porcii rovnaké?

 Prvých niekoľko porcií môže, ale to neznamená, že zariadenie je chybné. Po približne 6 podaniach by mali byť porcie takmer rovnaké.

Nedostávam oznámenia, ?

- Povolenie všetkých oprávnení aplikácie v nastaveniach
- Zapnutie oznámení v nastaveniach aplikácie (Nastavenia -> Oznámenia aplikácie)

Kto všetko môže zariadenie používať?

- Zariadenie musí mať vždy administrátora (vlastníka)
- Správca môže zdieľať zariadenie s ostatnými členmi domácnosti a prideliť im práva